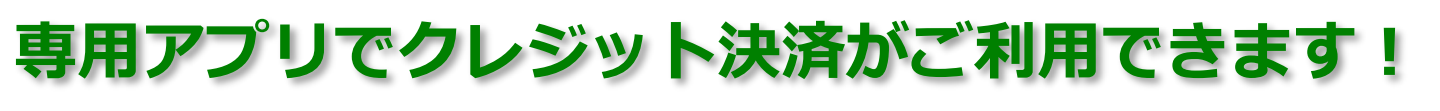

お知らせ

お知らせはありません。

"アットリンク"は通知を送信しま す。よろしいですか?

通知方法は、テキスト、サウンド、アイニ ンバッジが利用できる可能性があります。 通知方法は"設定"で設定できます。

許可しない

許可

アットリンクアプリ 予約登録/変更/キャンセル、プッシュ通知 によるクリニックからのお知らせに加えて、 クレジットカードによるオンライン決済が 出来るようになりました!

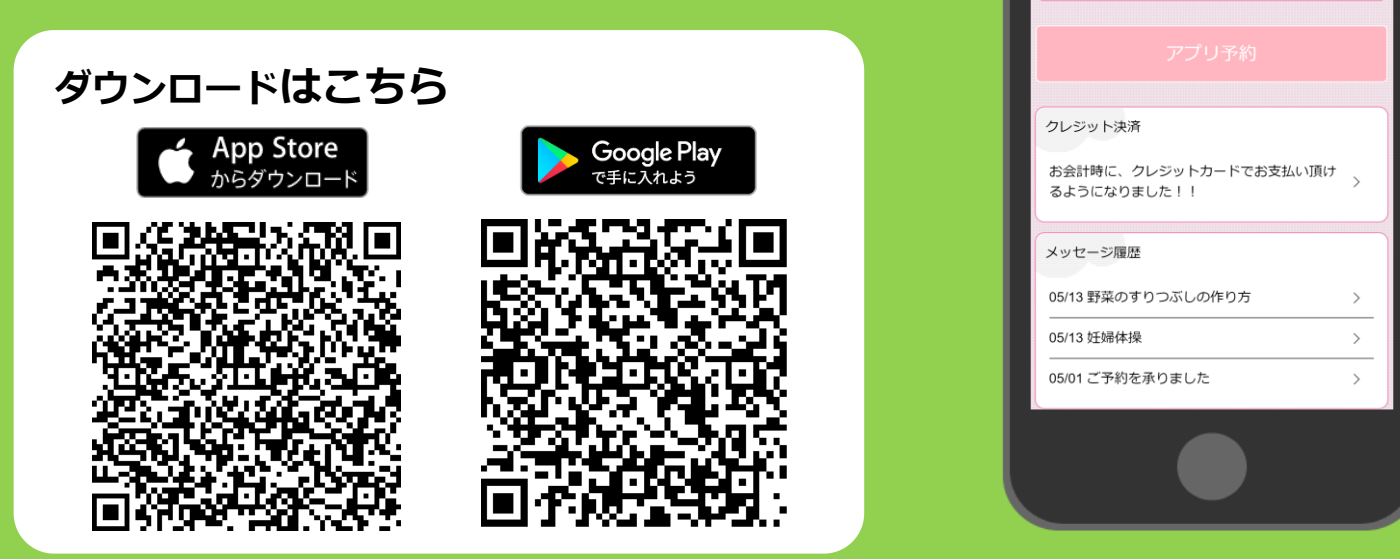

アプリをご利用いただくには

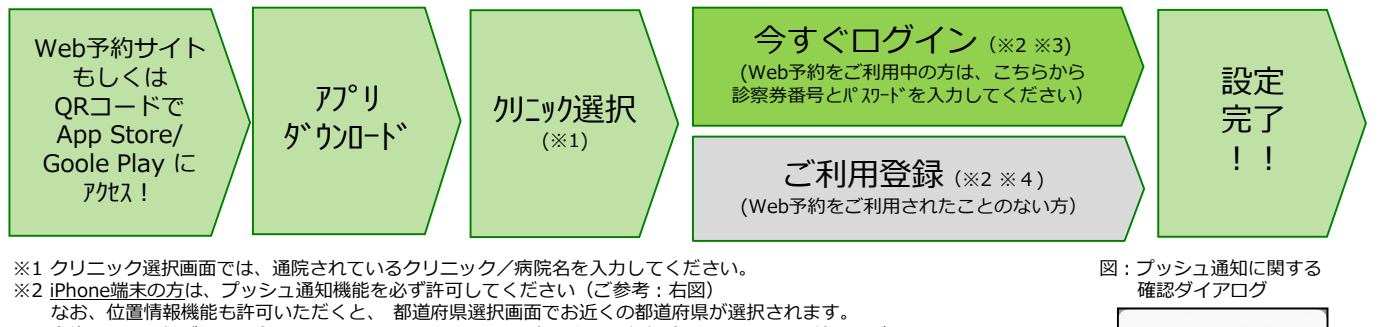

- なる、2010月報機能も計りいたにてくて、
  都道府県選択画面であ近くの都道府県が選択されます。
  ※3 今後メール配信が不要な方は、クリニックからのメール下部にある配信解除リンクからお手続きください。
  アプリのブッシュ通知のみ届きます。
- ※4 アプリでご利用登録いただくには、通院されているクリニックの診察券番号・患者様の生年月日・メールアドレス・任意のパスワード設定が必要となります。
- 診察券を持っていない方は仮ID登録になります。 ご来院頂き、診察券発行後にクレジット登録が可能になります。

## ■ 注意事項

- ・本サービスは、スマートフォン向けの無料サービスです。 機種、OS、ブラウザによってはご利用できない場合がありますので、ご了承ください。 (Android 6 以上 / iOS12 以上 各端末の標準ブラウザ)
   ・携帯端末から本サービスを利用する場合、インターネット接続が必要となります。
- 定額プラン等に加入されていない場合、通信料が高額となりますのでご注意ください。 ・アプリ内に、当社または第三者の広告が表示されます。
- ・アプリのロゴや機能等については、予告なく変更される場合がございます。

## クレジット登録からオンライン決済までの流れ

①ご来院されるまでに、アットリンクアプリでクレジットカードのご登録をお願い致します。
 ②受付時に、タッチパネルで「登録済カード払」か、「現金払い」かをご選択ください。
 ③いつも通り、診察/検査を受診してください。

④診察終了後、受付スタッフから診察券と領収書をお渡し致します。

⑤お会計ができましたら、メールまたはプッシュ通知でお知らせ致しますので、

アットリンクアプリから決済金額をご確認ください。

⑥診察当日にオンライン決済させていただきます。

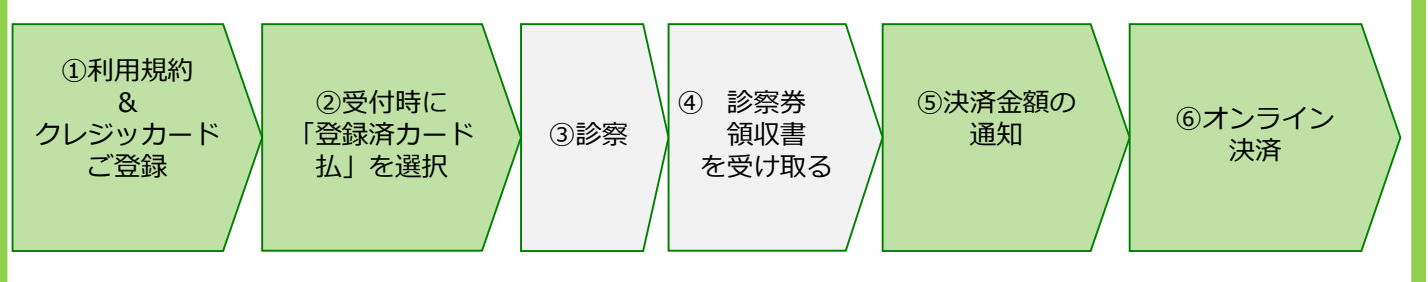

## <u>オンライン会計に関するアプリ画面イメージ</u>

<カード登録画面>

<決済予定/支払履歴画面>

<アプリTOP画面>

## 診察券番号: 999999 カード決済予定 クレジットカード登録 Tips 次回支払予定はございません。 機種変更をされた方で、バスワードを忘れた方は、 登録可能ブランド VISA / MasterCard / JCB / American Express / Diners Club 大変お手数ですが、<u>当院のWeb予約サイトにてご利</u> 用登録から、やり直していただきますようお願い致 カード決済履歴 します。 以下内容で2020/05/29(金)に決済させていただきました。 クレジットカード番号 例)4111111111111111(ハイフン無しで入力してください) お知らせ 2020/05/29(金) 午前 診察 小児一般診察 お知らせはありません。 2,100円 有効期限(月/年) 例)10 / 25 (2025年10月) 以下内容で2020/05/27(水)に決済させていただきま した。 クレジット決済 お会計時に、クレジットカードでお支払い頂け 2020/05/27 手術代金 セキュリティコード るようになりました!! 例) 123 200,000円 メッセージ履歴 以下内容で2020/05/27(水)に決済させていただきま した。 05/13 野菜のすりつぶしの作り方 カード名義 例) Hanako Sato 05/13 妊婦体操 > 2020/05/27(水) 午後 診察 小児一般診察 05/01 ご予約を承りました > 5.000円 診療時間

<決済完了メール(PUSH)>

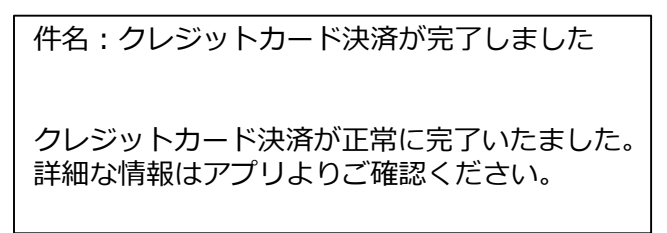